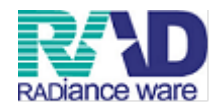

自費点数マスタの金額変更方法

# ラジェンスウェア株式会社

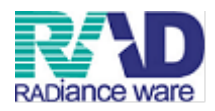

## ①業務メニューより、91マスタ登録を押します。

| 🦉 (MO1N)業務メニュー -                                                                                                    | ラジェンス医院    |            |           |      |         |           |                       |                  |       |          |
|----------------------------------------------------------------------------------------------------|------------|------------|-----------|------|---------|-----------|-----------------------|------------------|-------|----------|
| 受付業務                                                                                                    |            |            |           |      |         |           |                       |                  |       |          |
| 11 愛 付                                                                                                    |            | 13         | 照会        |      |         | 21 診療行為   |                       | 23               | 収 納   |          |
| 12 登 錄                                                                                                    |            | 14         | 予 約       |      |         | 22 病 名    |                       | 24               | 会計照会  |          |
| —————————————————————————————————————                                                                                                    |            |            |           |      |         |           |                       |                  |       |          |
| 31 入退院登録                                                                                                    |            | 33         | 入院定期請求    |      |         |           |                       |                  |       |          |
| 32 入院会計照:                                                                                                    | à          | 34         | 退院時仮計算    |      |         | 36 入院患者照会 |                       |                  |       |          |
| ———— 保険請求業務 ——                                                                                                    |            |            |           |      |         |           |                       |                  |       |          |
| 41 データチェッ                                                                                                    | 5          | 43         | 請求管理      |      |         | 51 日次統計   |                       |                  |       |          |
| 42 明細書                                                                                                    |            | 44 1       | 総括表・公費請求書 |      |         | 52 月次統計   |                       |                  |       |          |
| 一一 外部情報処理業務                                                                                                    |            | データバックアップ第 | 175       |      | メンテナンス  | 業務        |                       |                  |       |          |
| 71 データ出力                                                                                                    |            | 82         | 外部媒体      |      |         | 91 マスタ登録  |                       | 92               | マスタ更新 |          |
| 新着情報 日医メールマガジン(日医白クマ通信) 新孝情報 2010年 2009年 2009年 2009年 2009年 2009年 2009年 2009年 2009年 2009年 2009年 2009年 2009年 2009年 2009年 2009年 2009年 2009年 2009年 2009年 2009年 2009年 2001年 399500年6月2014-05-01 1011-05-01 1011-05-01 1011-05-01 1011-05-01 1011-05-01 1011-05-01 1011-05-01 1011-05-01 1011-05-01 1011-05-01 1011-05-01 1011-05-01 1011-05-01 1011-05-01 1011-05-01 1011-05-01 1011-05-01 1011-05-01 1011-05-02 1011-05-02 1011-05-02 |            |            |           |      |         |           |                       |                  |       |          |
| ● 2011-02-14 プログラ                                                                                                    | ム掃け●レセ軍ビュー | - Y        |           |      |         |           |                       |                  |       | <u> </u> |
| 延択音亏                                                                                                    |            |            |           |      |         | 日医標準ルセ    | フトソフト(JMA standard re | eceipt software) |       |          |
| 戻る                                                                                                    |            |            | 再印刷       | 環境設定 | ED局销训除余 |           |                       | 予約登録             | 受付一覧  |          |

## ②102点数マスタを押します。

| 🍯 (MO2)マス | 夕登録 - ラジエ        | ンス医院 |   |   |     |       |  |          |                     |                 |  |
|-----------|------------------|------|---|---|-----|-------|--|----------|---------------------|-----------------|--|
|           |                  |      |   |   |     |       |  |          |                     |                 |  |
|           |                  |      |   |   |     |       |  |          |                     |                 |  |
|           | 101 システム管理マン     | 1.9  | ] |   | 201 | プラヴイン |  |          |                     |                 |  |
|           |                  |      |   |   |     |       |  |          |                     |                 |  |
|           |                  |      |   |   |     |       |  |          |                     |                 |  |
|           | 102 点数マスタ        |      |   |   |     |       |  |          |                     |                 |  |
|           |                  |      |   |   |     |       |  |          |                     |                 |  |
|           |                  |      | _ |   |     |       |  |          |                     |                 |  |
|           | 103 チェックマスタ      |      |   |   |     |       |  |          |                     |                 |  |
|           |                  |      | _ |   |     |       |  |          |                     |                 |  |
|           |                  |      | 7 |   |     |       |  |          |                     |                 |  |
|           | 104 保険番号マスタ      |      |   |   |     |       |  |          |                     |                 |  |
|           |                  |      |   |   |     |       |  |          |                     |                 |  |
|           |                  |      | ٦ |   |     |       |  |          |                     |                 |  |
|           | 105 1米映者マスタ      |      |   |   |     |       |  |          |                     |                 |  |
|           |                  |      |   |   |     |       |  |          |                     |                 |  |
|           | 106 人名拉圭フ7万      |      |   |   |     |       |  |          |                     |                 |  |
|           | 100 71004 8 1717 |      |   |   |     |       |  |          |                     |                 |  |
|           |                  |      |   |   |     |       |  |          |                     |                 |  |
|           | 107 薬剤情報マスタ      |      | 7 |   |     |       |  |          |                     |                 |  |
|           |                  |      |   |   |     |       |  |          |                     |                 |  |
|           |                  |      | _ |   |     |       |  |          |                     |                 |  |
|           | 108 住所マスタ        |      |   |   |     |       |  |          |                     |                 |  |
|           |                  |      | - |   |     |       |  |          |                     |                 |  |
|           |                  |      | - |   |     |       |  |          |                     |                 |  |
|           | 109 ヘルプマスタ       |      |   |   |     |       |  |          |                     |                 |  |
|           |                  |      |   |   |     |       |  |          |                     |                 |  |
|           |                  |      |   |   |     |       |  |          |                     |                 |  |
|           |                  |      |   |   |     |       |  |          |                     |                 |  |
|           |                  |      |   |   |     |       |  |          |                     |                 |  |
|           |                  |      |   |   |     |       |  |          |                     |                 |  |
|           |                  |      |   |   |     |       |  |          |                     |                 |  |
|           |                  |      |   |   |     |       |  |          |                     |                 |  |
|           |                  |      |   |   |     |       |  |          |                     |                 |  |
|           |                  |      |   |   |     |       |  |          |                     |                 |  |
| 選択番号      |                  |      |   |   |     |       |  | 日医標準レセプト | リフト(JMA standard re | ceipt software) |  |
| 戻る        |                  |      |   | [ |     |       |  |          |                     |                 |  |

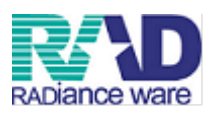

③診療行為コード欄に金額を変更したい項目の診療行為コードを入力します。

| 🀬 (Z01)点数マスタ設定 | - ラジェンス医院         |
|----------------|-------------------|
|                |                   |
| 通常             |                   |
| 珍療行為コード        |                   |
| 15/3(1)+4/2    |                   |
|                | 自實策到              |
| 资招册号           |                   |
| 10 PT          |                   |
| 有効年月日          | 0000000 ~ H23 315 |
|                |                   |
|                |                   |
|                |                   |
|                |                   |
|                |                   |
|                |                   |
|                |                   |
|                |                   |
|                |                   |
|                |                   |
|                |                   |
|                | <u> </u>          |
|                |                   |
|                |                   |
|                |                   |
|                |                   |
|                |                   |
|                |                   |
| EX NIT         |                   |
| Fa 007         |                   |

④有効年月日の期間の終了日を金額変更したい日付の前日に合わせ、確定(F12)を押します。

| 通常      |                    |                           |                        |    |
|---------|--------------------|---------------------------|------------------------|----|
| 診療行為コード | 095000005          | 番号 有効開始年月日<br>01 00000000 | 有効終了年月日<br>999999999 < |    |
|         | 0000000            |                           |                        |    |
|         | 自費藥剤               |                           |                        |    |
| 選択番号    | 1                  |                           |                        |    |
|         |                    | ר                         |                        |    |
| 有効年月日   | 00000000 H23. 3.15 |                           |                        |    |
|         |                    |                           |                        |    |
|         |                    |                           |                        |    |
|         |                    |                           |                        |    |
|         |                    |                           |                        |    |
|         |                    |                           |                        |    |
|         |                    |                           |                        |    |
|         |                    |                           |                        |    |
|         |                    |                           |                        |    |
|         |                    |                           |                        |    |
|         |                    |                           |                        |    |
|         |                    |                           | v                      |    |
|         |                    |                           |                        |    |
|         |                    |                           |                        |    |
|         |                    |                           |                        |    |
|         |                    |                           |                        |    |
|         |                    |                           |                        |    |
|         |                    |                           |                        |    |
|         |                    |                           |                        |    |
| 戻る      | リア 前回CD リスト        | 期限切置換                     | 検索                     | 確定 |

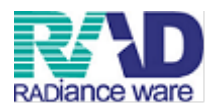

#### ⑤何も変更せず<u>登録</u>(F12)を押します。

| 🀬 (ZO2)点数マスタ | 設定-コメント設定 - ラジエンス医院      |           |  |
|--------------|--------------------------|-----------|--|
| 095000005    | 自費藥剤 00000000            | H23. 3.15 |  |
|              |                          |           |  |
| 有効年月日        | 00000000 <u>H23.3.15</u> |           |  |
| 力广名称         |                          |           |  |
| 漢字名称         | 自費荼剤                     |           |  |
| 正式名称         |                          |           |  |
|              |                          |           |  |
| レセプト編集情報     | 1 2 3 4                  | 入力チェック区分  |  |
| カラム位置        | 0 0 0                    |           |  |
| 桁鼓           |                          |           |  |
| 全額           | 87                       |           |  |
| (074-WD)     | 2(服務適用外                  |           |  |
|              |                          |           |  |
| 息級權業訂先調防以外来  |                          |           |  |
| 点数權集計先識別(入院  | > 000                    |           |  |
| 金額内容         | 0 税抜き                    |           |  |
| の教室集員の物格が大学士 |                          |           |  |
| 目記宣樂計等収扱(外米  |                          |           |  |
| 自賠責集計等取扱(入院  |                          |           |  |
|              |                          |           |  |
|              |                          |           |  |
|              |                          |           |  |
|              |                          |           |  |
|              |                          |           |  |
|              |                          |           |  |
| 展る           | 削除 入力CD                  |           |  |

⑥前回CD(F3)を押し、該当項目を呼び出した後、診療行為コード左上の通常を押し、 改正にします。

| 🀬 (ZO1)点数マスタ設定 | - ラジエンス医院       |      |            |                    |          |             |   |    |
|----------------|-----------------|------|------------|--------------------|----------|-------------|---|----|
|                | _               |      |            |                    |          |             |   |    |
| 改正             |                 |      |            |                    |          |             |   |    |
| 診療行為コード        | 095000005       |      | 番号<br>01 0 | 有効開始年月日<br>0000000 | 相23.3.15 | b終了年月日<br>- | • |    |
|                |                 |      |            |                    |          |             |   |    |
|                | 自費藥剤            |      |            |                    |          |             |   |    |
| 選択番号           | 1               |      |            |                    |          |             |   |    |
| 有効年月日          | 00000000 ~ H23. | 3.15 |            |                    |          |             |   |    |
|                |                 |      |            |                    |          |             |   |    |
|                |                 |      |            |                    |          |             |   |    |
|                |                 |      |            |                    |          |             |   |    |
|                |                 |      |            |                    |          |             |   |    |
|                |                 |      |            |                    |          |             |   |    |
|                |                 |      |            |                    |          |             |   |    |
|                |                 |      |            |                    |          |             |   |    |
|                |                 |      |            |                    |          |             |   |    |
|                |                 |      |            |                    |          |             |   |    |
|                |                 |      |            |                    |          |             |   |    |
|                |                 |      |            |                    |          |             |   |    |
|                |                 |      |            |                    |          |             |   |    |
|                |                 |      |            |                    |          |             |   |    |
|                |                 |      |            |                    |          |             |   |    |
|                |                 |      |            |                    |          |             |   |    |
|                |                 |      |            |                    |          |             |   |    |
|                |                 |      |            |                    |          |             |   |    |
| 戻る クリア         | 前回CD リス         |      |            | 期限切置换              |          | 検索          |   | 確定 |

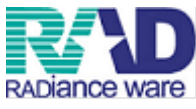

⑦有効年月日の開始日に金額変更する日付を入力し、画面が変わるまでエンターで進みます。

| 🀬 (Z01) 点数マスタ設定 | ミー ラジェンス医院 |          |        |         |           |       |          |     |
|-----------------|------------|----------|--------|---------|-----------|-------|----------|-----|
|                 | -          |          |        |         |           |       |          |     |
| 改正              | ]          |          | 番号     | 有効開始年月日 | 有効        | 終了年月日 | _        |     |
| 診療行為コード         | 095000005  |          | 01 000 | 0000    | H23. 3.15 |       | <u>^</u> |     |
|                 | 自費薬剤       |          |        |         |           |       |          |     |
| 選択番号            | 1          |          |        |         |           |       |          |     |
| 有効年月日           | H23. 3.16  | 99999999 |        |         |           |       |          |     |
|                 |            |          |        |         |           |       |          |     |
|                 |            |          |        |         |           |       |          |     |
|                 |            |          |        |         |           |       |          |     |
|                 |            |          |        |         |           |       |          |     |
|                 |            |          |        |         |           |       |          |     |
|                 |            |          |        |         |           |       |          |     |
|                 |            |          |        |         |           |       |          |     |
|                 |            |          |        |         |           |       | ~        |     |
|                 |            |          |        |         |           |       |          |     |
|                 |            |          |        |         |           |       |          |     |
|                 |            |          |        |         |           |       |          |     |
|                 |            |          |        |         |           |       |          |     |
| 戻る クリア          | 前回CD       | U2F      |        | 期限切置換   |           | 検索    |          | Rec |
|                 |            |          |        |         |           |       |          |     |

#### ⑧金額を変更し、登録(F12)を押します。

| 000000000000000000000000000000000000                                                                                                    |   |
|----------------------------------------------------------------------------------------------------|---|
| お坊年月日       12310       9999990         坊ご名称          東下名称       留意深川         正式名称          レビフト編集編輯       1 2 3 4         カンム位置       0 0 0 0         1       2 3 4         カンム位置       0 0 0 0         4放       0 0 0 0         4放       0 0 0 0         4放       0 0 0 0         4数編集計先識別(分表)       000         全都小容       0 1 1 1 1 1 1 1 1 1 1 1 1 1 1 1 1 1 1 1                                                                                                    |   |
| λ0 - 5h*       ΔP - 6h       ΔP - 6h <td></td>                                                                                                    |   |
| AP-64:       6 Φ Φ κ/I         LT-2-04:       1       2       3       4         D/L/DE       0       0       0       0       0       0         AD2       0       0       0       0       0       0       0         AD3       0       0       0       0       0       0       0       0         AD3       0       0       0       0       0       0       0       0       0       0       0       0       0       0       0       0       0       0       0       0       0       0       0       0       0       0       0       0       0       0       0       0       0       0       0       0       0       0       0       0       0       0       0       0       0       0       0       0       0       0       0       0       0       0       0       0       0       0       0       0       0       0       0       0       0       0       0       0       0       0       0       0       0       0       0       0       0       0       0       0                                                                                                    |   |
| Ite24Pr         Ite2 3 4         Jojuliz       0       0       0       0       0       0       0       0       0       0       0       0       0       0       0       0       0       0       0       0       0       0       0       0       0       0       0       0       0       0       0       0       0       0       0       0       0       0       0       0       0       0       0       0       0       0       0       0       0       0       0       0       0       0       0       0       0       0       0       0       0       0       0       0       0       0       0       0       0       0       0       0       0       0       0       0       0       0       0       0       0       0       0       0       0       0       0       0       0       0       0       0       0       0       0       0       0       0       0       0       0       0       0       0       0       0       0       0       0       0       0       0       0 </td <td></td>                                                                                                    |   |
| レビナ編集編編 1 2 3 4<br>方ム位置 0 0 0 0 0 0 0<br>市法 0 0 0 0 0 0<br>合類 2 部分道用 2 部分通用 2 部分通用 2 部分通用 5 00<br>全類 2 部分通用 5 00<br>全類 5 00<br>全類 5 00<br>全類 5 00<br>全類 5 00<br>全類 5 00<br>全類 5 00<br>全類 5 00<br>全類 5 00<br>全類 5 00<br>全類 5 00<br>全類 5 00<br>全類 5 00<br>全類 5 00<br>全類 5 00<br>全類 5 00<br>全類 5 00<br>全類 5 00<br>全類 5 00<br>全類 5 00<br>全類 5 00<br>全類 5 00<br>全類 5 00<br>全類 5 00<br>全類 5 00<br>全類 5 00<br>全類 5 00<br>全類 5 00<br>5 00<br>全類 5 00<br>5 00<br>全類 5 00<br>5 00<br>5 000<br>5 000<br>5 000<br>5 000<br>5 000<br>5 000<br>5 000<br>5 00 |   |
| 全部<br>(目映適用<br>点跡確葉計全語別(外来)<br>①<br>①<br>点跡確葉計全語別(入現)<br>②<br>①<br>●<br>記録確葉計全語別(入現)<br>③<br>①<br>●<br>目読書葉計等取扱(外未)                                                                                                    |   |
| 全部内容<br>自賠責集計等取扱(分未)                                                                                                    |   |
| 自胞黃集計有取扱(八院)                                                                                                    |   |
|                                                                                                    |   |
| 戻る         前除         入力CD         1         1                                                                                                    | - |